# HP Photosmart Ink Adv K510

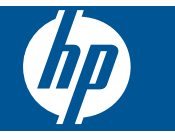

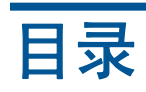

| HP Photosmart Ink Adv K510 帮助                                              | 3                                                                                      |
|----------------------------------------------------------------------------|----------------------------------------------------------------------------------------|
| <b>开始了解 HP Photosmart</b><br>打印机部件<br>控制面板功能<br>"Apps"                     | 5<br>6<br>6                                                                            |
| 如何操作?                                                                      | 7                                                                                      |
| <mark>打印</mark><br>关于成功打印的提示                                               | .11                                                                                    |
| <b>复印和扫描</b><br>复印文本或混合文档<br>扫描到计算机<br>复印和扫描成功提示                           | 13<br>15<br>16                                                                         |
| <b>使用墨盒</b><br>更换墨盒<br>墨盒保修信息<br>订购墨水耗材<br>墨水备份模式<br>检查估计的墨水量<br>关于使用墨盒的提示 | 17<br>19<br>20<br>20<br>20<br>21                                                       |
| <mark>连接性</mark><br>将 HP Photosmart 添加到网络<br>设置和使用网络打印机的提示:                | 23<br>26                                                                               |
| <b>HP 支持</b><br>电话支持期<br>致电<br>额外保修选项<br>从后检修门清除卡纸                         | 31<br>31<br>31<br>31                                                                   |
| <b>技术信息</b><br>通知<br>技术规格<br>环保产品管理计划<br>规范声明<br>无线规范声明                    | 33<br>33<br>34<br>37<br>40<br>43                                                       |
|                                                                            | HP Photosmart Ink Adv K510 帮助         开始了解 HP Photosmart         打印机都件.         控制面板功能 |

## 1 HP Photosmart Ink Adv K510 帮助

有关 HP Photosmart 的信息,请参阅:

- 位于第7页的"如何操作?"
- 位于第 5 页的"开始了解 HP Photosmart"
- 位于第9页的"打印"
- 位于第 13 页的"复印和扫描"
- 位于第 17 页的"使用墨盒"
- 位于第 23 页的"连接性"
- 位于第 33 页的"技术信息"

# 2 开始了解 HP Photosmart

- <u>打印机部件</u>
- 控制面板功能
- <u>"Apps"</u>

## 打印机部件

打印机部件

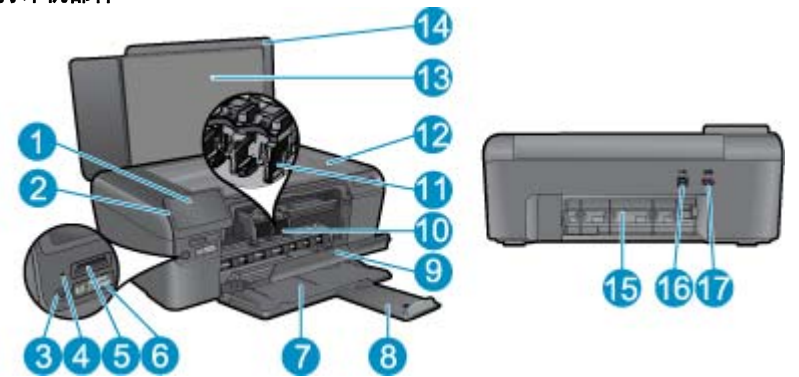

| 1  | 彩色图形显示屏(也称显示屏)                                     |
|----|----------------------------------------------------|
| 2  | 控制面板                                               |
| 3  | "开/关机"按钮                                           |
| 4  | "照片"灯                                              |
| 5  | Memory Stick DUO 和 Secure Digital (SD-MMC) 卡的存储卡插槽 |
| 6  | 无线设备按钮: 启动无线设备菜单。 按住无线设备按钮不放,启动 Wi-Fi 保护设置 (WPS)。  |
| 7  | 纸盒                                                 |
| 8  | 纸盒延长板(也称延长板)                                       |
| 9  | 墨盒舱门                                               |
| 10 | 墨盒检修区域                                             |
| 11 | 墨盒托架                                               |
| 12 | 玻璃板                                                |
| 13 | 盖子衬板                                               |
| 14 | 盖子                                                 |
| 15 | 后盖                                                 |
| 16 | 背面 USB 端口                                          |
| 17 | 电源接口(只用于 HP 提供的电源适配器)                              |

## 控制面板功能

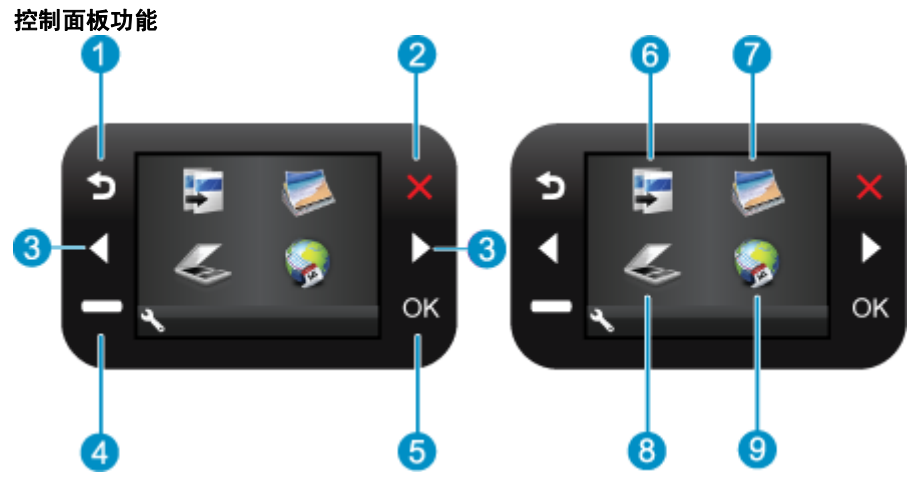

返回:返回到上一个屏幕。
 取消:停止当前操作,还原默认设置并清除当前所选的照片。
 方向键:用于在照片和菜单选项间导航。
 "设置":打开"设置"菜单,从这里可以更改产品设置并执行维护功能。
 OK:选择一个菜单设置、数值或照片。
 "复印":打开"复印"菜单,从这里可以选择复印类型或更改复印设置。
 "照相":打开"照相"菜单。
 "扫描":打开扫描目标菜单菜单,从这里可以选择扫描的目的地。
 "Apps": "Apps" 提供访问 Web 和打印来自 Web 的信息(如优惠券、填色卡和迷题)的快捷简便方法。

## "Apps"

可以将新的"Apps"添加到"Apps"菜单,以便从Web打印更多信息。

管理 "Apps"

- ▲ 添加新 "Apps"。
  - a. 按方向键滚动到"应用程序"菜单项。此时请按 OK。
  - b. 按方向键滚动到"更多"菜单项。此时请按 OK。 检查需要的"Apps"。此时请按 OK。 按照 提示操作。

## 3 如何操作?

本节包含经常执行的任务(如打印照片、扫描以及制作副本)的链接。

- 位于第6页的""Apps""
- 位于第 17 页的"更换墨盒"
- 位于第 29 页的"放入介质"

- 位于第 15 页的"扫描到计算机"
- 位于第 13 页的"复印文本或混合文档"
- 位于第 31 页的"从后检修门清除卡纸"

## 4 打印

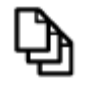

位于第9页的"打印文档"

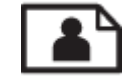

位于第 10 页的"打印照片"

 $\boxtimes$ 

位于第 10 页的"打印信封"

#### 相关主题

- 位于第 29 页的"放入介质"
- 位于第 11 页的"关于成功打印的提示"

### 打印文档

软件应用程序会自动处理大多数打印设置。只有更改打印质量、在特定类型的纸张或投影胶片上打印或 使用特殊功能时,才需要手动更改设置。

#### 从软件应用程序中打印

- 1. 确保纸盒中有纸。
- 2. 在软件程序的"文件"菜单中,单击"打印"。
- 3. 确保本产品是选定的打印机。
- 如果需要更改设置,请单击按钮,打开"属性"对话框。
   根据所使用的软件应用程序,该按钮可能叫作"属性"、"选项"、"打印机设置"、"打印机"或"首选项"。

② 注意 当打印照片时,您必须选择特定的照片纸和图像增强选项。

- 通过使用"高级"、"打印快捷方式"、"功能"和"颜色"选项卡中的可用功能来为打印作业选择 相应的选项。
  - ☆ 提示 通过在"打印快捷方式"选项卡上选择一个预定义的打印任务,可以轻松地为打印作业选择 合适的选项。在"打印快捷方式"列表中,单击某种类型的打印任务。"打印快捷方式"选项卡 中包含此类型打印任务的默认设置和摘要。如有必要,您可以在此处调整设置并将自定义设置保 存为新的打印快捷方式。要保存自定义打印快捷方式,请选择此快捷方式并单击"另存为"。要 删除打印快捷方式,请选择此快捷方式并单击"删除"。
- 打印

- 6. 单击"确定"关闭"属性"对话框。
- 7. 单击"打印"或"确定"开始打印。

#### 相关主题

- 位于第 29 页的"放入介质"
- 位于第 11 页的"关于成功打印的提示"

## 打印照片

• 位于第 10 页的"打印保存在计算机上的照片"

#### 打印保存在计算机上的照片

#### 在照片纸上打印照片

- 1. 从纸盒中取出所有纸张。
- 2. 将照片纸打印面朝下放在纸盒右侧。

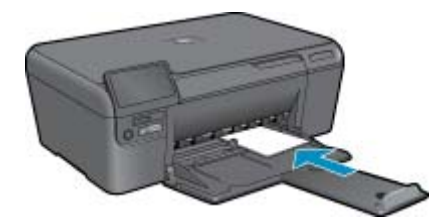

- 将纸张宽度导板向里滑动,直至其紧贴纸张边缘。
- 4. 在软件程序的"文件"菜单中,单击"打印"。
- 5. 确保本产品是选定的打印机。
- 单击该按钮打开"属性"对话框。
   根据所使用的软件应用程序,该按钮可能叫作"属性"、"选项"、"打印机设置"、"打印机"或"首选项"。
- 7. 单击"功能"选项卡。
- 8. 在"基本选项"区域中,从"纸张类型"下拉列表中选择"更多"。然后选择合适的照片纸类型。
- 在"调整尺寸选项"区域中,从"尺寸"下拉列表中选择"更多"。然后选择合适的纸张尺寸。 如果纸张尺寸与纸张类型不一致,则打印机软件将显示警告,让您选择其他类型或尺寸。
- 10.(可选)如果未选中"无边界"复选框,请选中它。 如果无边界纸张尺寸与纸张类型不一致,则产品软件将显示警告,让您选择其他类型或尺寸。
- 11.在"基本选项"区域中,从"打印质量"下拉列表中选择较高的打印质量,如"最佳"。
  - ② 注意 要达到最高的 dpi 分辨率,您可以对支持的照片纸类型使用"最大 dpi"设置。如果"打印 质量"下拉列表中没有列出"最大 dpi",请从"高级"选项卡中启用。
- 12. 在"HP Real Life 技术"区域中,单击"照片修补"下拉列表并从以下选项中选择:
  - "关闭:"不对图像应用任何"HP Real Life 技术"。
  - "基本:" 增强低分辨率图像;适度调节图像的清晰度。
- 13.单击"确定"返回"属性"对话框。
- 14. 单击"确定",然后单击"打印"对话框中的"打印"或"确定"。
- ② 注意 请勿将未使用的照片纸留在纸盒中。留在纸盒中的纸张可能会卷曲,造成打印质量下降。为了 获得最佳效果,请不要在纸盒中堆积打印照片。

#### 相关主题

- 位于第 29 页的"放入介质"
- 位于第 11 页的"关于成功打印的提示"

## 打印信封

HP Photosmart 可以在单个信封、一组信封或为喷墨打印机设计的标签纸上打印。

在标签或信封上打印一组地址

- 1. 首先在普通纸上打印一张测试页。
- 2. 将测试页放在标签纸或信封上方,然后拿起来对着光线。检查文字之间的间距。根据需要进行调整。
- 3. 在纸盒中放入标签纸或信封。

△ 小心 请不要使用带有挂钩和透明窗口的信封。因为它们可能会卡在滚轴处,造成卡纸。

- 4. 正对着标签或信封叠向内推动纸张宽度导轨,直到导轨停下为止。
- 5. 若要在信封上打印,请执行以下步骤:
  - a. 显示打印设置, 然后单击"功能"选项卡。
  - b. 从"调整选项"区域的"尺寸"列表中,选择合适的信封尺寸。
- 6. 单击"确定",然后单击"打印"对话框中的"打印"或"确定"。

#### 相关主题

- 位于第 29 页的"放入介质"
- 位于第 11 页的"关于成功打印的提示"

## 关于成功打印的提示

借助下列提示可成功打印。

#### 打印提示

- 请使用 HP 原装墨盒。 HP 原装墨盒针对 HP 打印机设计并进行了测试,可帮助您重复获得优质打印 效果。
- 确保墨盒中有足够的墨水。要检查估计墨水量,请按显示屏上工具菜单中的说明操作。此外,还可以从软件的"打印机工具箱"中查看墨水量。
- 请放入一叠纸,不要只放入一张纸。使用干净平整且尺寸相同的纸张。确保一次只放入了一种类型的纸张。
- 调整进纸盒中的纸张宽度导板,使其紧贴所有纸张。确保纸张宽度导板没有将进纸盒中的纸张压弯。
- 根据放入进纸盒中的纸张类型和尺寸,设置打印质量和纸张尺寸设置。
- 使用打印预览查看边距。请不要使文档的边距设置超出打印机可打印的范围。
- 了解如何在线分享您的照片及订购打印服务。 单击此处可在线了解更多信息。
- 了解 "Apps",简单方便地从 Web 打印食谱、优惠券和其他内容。 <u>单击此处可在线了解更多信息。</u>

# 5 复印和扫描

- 复印文本或混合文档
- <u>扫描到计算机</u>
- 复印和扫描成功提示

## 复印文本或混合文档

#### 复印文本或混合文档

1. 执行以下一项操作:

#### 黑白复印

a. 放入纸张。 在照片纸盒中装入标准照片纸。

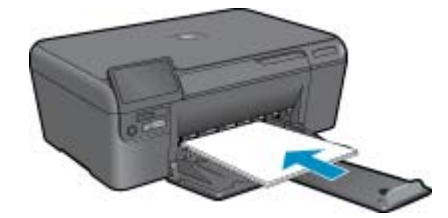

**b**. 放入原件。 提起产品上的盖子。

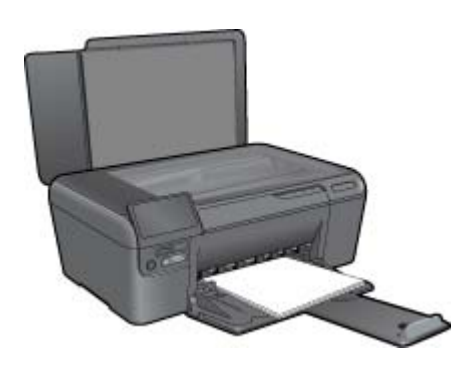

☆ 提示 要复印书籍等较厚的原件时,可以拆除盖子。

将原件打印面朝下放到玻璃板的右上角。

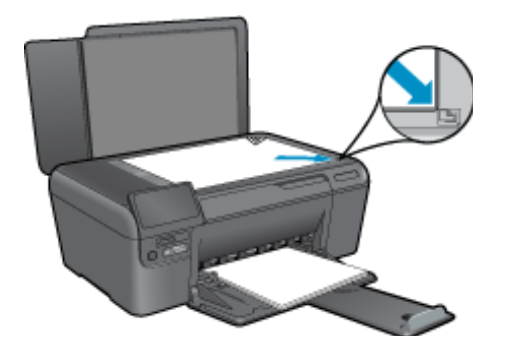

关闭盖子。

c. 选择"复印"。 在"主页"屏幕上,突出显示"复印",然后按"OK"。 突出显示"黑色复印",并按"OK"。 按下 设置 按钮更改复印尺寸。 按方向键更改份数。

d. 开始复印。 此时请按 **OK**。

#### 彩色复印

**a**. 放入纸张。

在照片纸盒中装入标准照片纸。

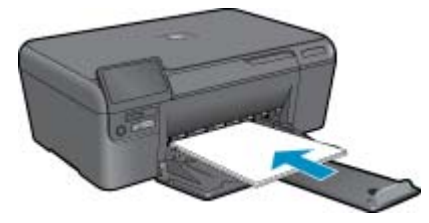

**b**. 放入原件。 提起产品上的盖子。

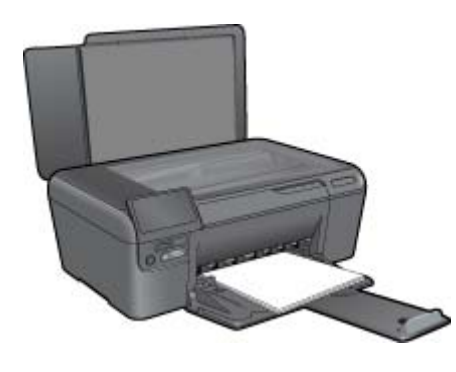

☆ 提示 要复印书籍等较厚的原件时,可以拆除盖子。

将原件打印面朝下放到玻璃板的右上角。

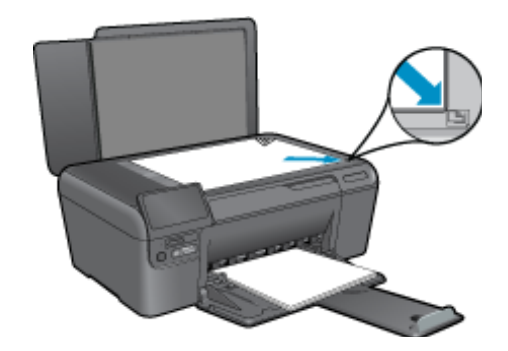

关闭盖子。

C. 选择"复印"。
在"主页"屏幕上,突出显示"复印",然后按"OK"。
突出显示"彩色复印",并按"OK"。
按下 设置 按钮更改复印尺寸。
按方向键更改份数。

**d**.开始复印。

此时请按 **OK**。

2. 查看此主题的动画。

#### 相关主题

• 位于第 16 页的"复印和扫描成功提示"

## 扫描到计算机

#### 扫描到计算机

- 1. 放入原件。
  - **a**.提起产品上的盖子。

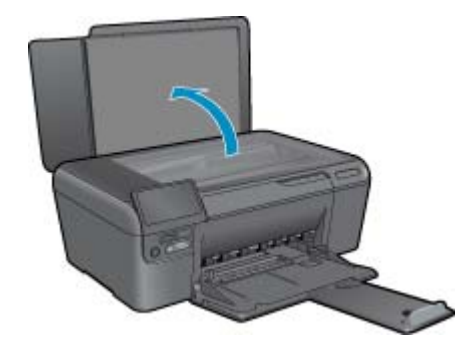

**b**. 将原件打印面朝下放到玻璃板的右上角。

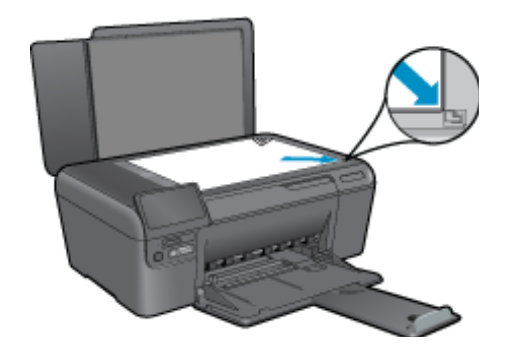

- **c**. 关闭盖子。
- 2. 开始扫描。
  - a. 在"主页"屏幕上,突出显示"扫描",然后按"OK"。
  - b. 突出显示 "扫描到计算机",并按 "OK"。 如果该产品已连接到网络,则会显示可用计算机的列表。选择您要传送到的计算机以开始扫描。
- 3. 查看此主题的动画。

#### 相关主题

• 位于第 16 页的"复印和扫描成功提示"

### 复印和扫描成功提示

要成功复印和扫描,请注意以下提示:

- 保持玻璃板和衬板背面的清洁。 扫描仪会将在玻璃板上检测到的所有东西都视为图像的一部分。
- 将文档原件放在玻璃板的右下角,打印面朝下。
- 要复印或扫描书籍或其他较厚的原件,请移除衬板。
- 要为一个小的原件制作较大的副本,请将原件扫描到计算机中,在扫描软件中调整图像的大小,然后 打印放大后的图像的副本。
- 要避免扫描文本出现错误或遗漏,请确保在软件中设置适当的亮度。
- 如果要扫描的文档布局复杂,请在软件中选择加框文本作为扫描文档设置。使用此设置,将保留文本布局和格式。
- 如果扫描的图像裁剪不当,请在软件中关闭自动裁剪功能,并手动裁剪扫描的图像。

## 6 使用墨盒

- <u>更换墨盒</u>
- <u>墨盒保修信息</u>
- 订购墨水耗材
- 墨水备份模式
- 检查估计的墨水量
- <u>关于使用墨盒的提示</u>

更换墨盒

#### 更换墨盒

- 1. 确定电源已开启。
- **2.** 取出墨盒。
  - **a**. 打开墨盒舱门。

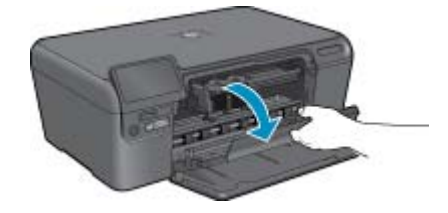

等待打印墨盒移动到产品中央。

**b**. 轻轻往下按墨盒,使其松动,然后从插槽中取出墨盒。

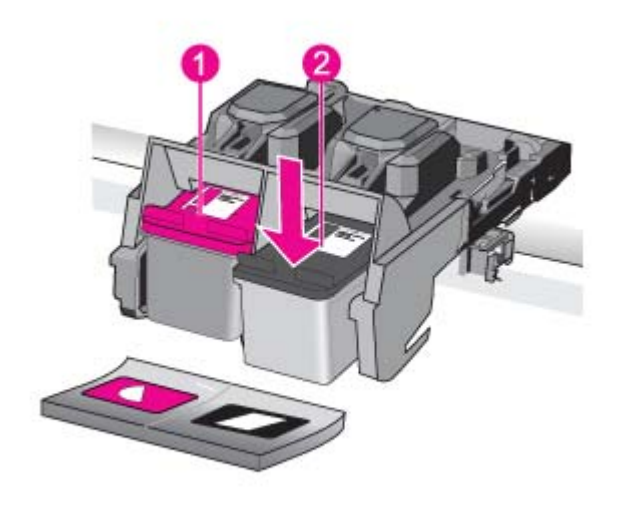

| 1 | 三色墨盒的插槽 |
|---|---------|
| 2 | 黑色墨盒的插槽 |

- 3. 插入新的墨盒。
  - a. 拆卸墨盒包装。
  - **b**. 揭起粉色拉片,去掉塑料胶条。

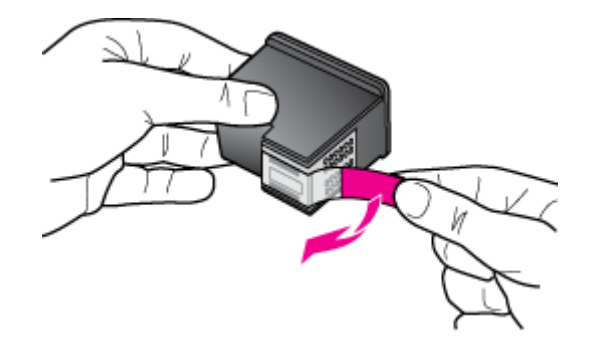

c. 对齐彩色形状的图标,然后将墨盒向插槽内滑动,直到碰触到位。

吏用墨盒

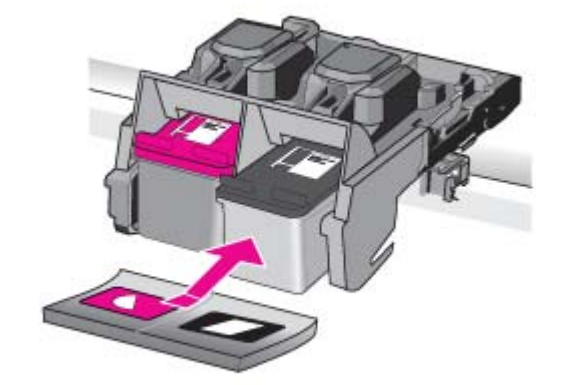

**d**. 关闭墨盒门。

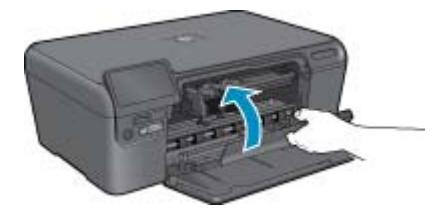

- 4. 校准墨盒。
  - a. 出现提示时,按下 OK 打印墨盒校准页。
  - b. 将纸张打印面朝下放在玻璃板的右前角上, 然后按下 OK 扫描页面。
  - c. 取出校准页,将其回收或者丢弃。
- 5. 查看此主题的动画。

相关主题

- 位于第 20 页的"订购墨水耗材"
- 位于第 20 页的"墨水备份模式"

## 墨盒保修信息

HP 墨盒保修只适用于产品在指定 HP 打印设备上使用的情况。此保修不涵盖重新灌注、再制造、翻新、 使用不当或擅自改动的 HP 墨水产品。

在保修期间产品均可得到保修,时间为 HP 墨水用完之前和保修期到期日期之前。保修期的到期日期格 式是 YYYY/MM/DD(年/月/日),可以按如下指示在产品上找到:

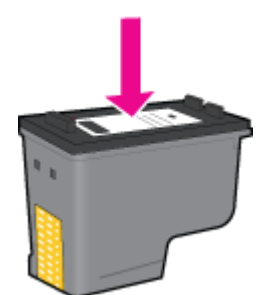

有关 "HP 有限保修声明"的副本,请参阅产品随附的印刷版文档。

### 订购墨水耗材

若要了解有哪些 HP 耗材可以同您的产品配合使用、以及在线购物或创建可打印的购物清单,请打开 HP 解决方案中心,然后选择在线购物功能。

还会在墨水警报消息中显示墨盒信息以及指向在线购物网站的链接。此外,您可以通过访问 <u>www.hp.com/</u> <u>buy/supplies</u> 查找墨盒信息和在线购物。

② 注意 并非所有国家 / 地区都提供在线订购墨盒服务。如果您所在的国家 / 地区不支持此服务,请联系当地 HP 经销商,以获得有关购买墨盒的信息。

### 墨水备份模式

使用墨水备份模式可使 HP Photosmart 仅用一个墨盒打印。从墨盒托架中取出某个墨盒时,墨水备份模式将启动。在墨水备份模式下,产品仅能从计算机打印作业。

② 注意 当 HP Photosmart 在墨水备份模式下运行时,屏幕上会显示一条信息。如果显示此信息,且本 产品中安装了两个墨盒,请检查每个墨盒上的保护胶带是否都已经撕下。当塑料带遮盖住墨盒触点 时,产品将无法检测到已经安装的墨盒。

有关墨水备份模式的更多信息,请参阅以下主题:

- 位于第 20 页的"墨水备份模式输出"
- 位于第 20 页的"退出墨水备份模式"

### 墨水备份模式输出

在墨水备份模式下进行打印会降低打印机的打印速度并影响打印输出的质量。

| 已安装墨盒 | 结果                                |
|-------|-----------------------------------|
| 黑色墨盒  | 打印机按灰度方式打印彩色。                     |
| 三色墨盒  | 可以打印彩色文档,但黑色将按灰度方式打印,并非真正的黑<br>色。 |

#### 退出墨水备份模式

在 HP Photosmart 中安装两个墨盒,以退出墨水备份模式。

#### 相关主题

• 位于第 17 页的"更换墨盒"

### 检查估计的墨水量

可以轻松地检查供墨量,以确定多长时间之后需要更换墨盒。墨水量表示墨盒中的估计剩余墨水量。

② 注意 1 如果安装了重新灌注或再生的墨盒,或者安装了在另一台打印机中用过的墨盒,墨水量指示器可能不准确或不可用。

注意 2 墨水量警告和指示器提供估计墨水量只是为了计划目的。收到墨水量不足警告消息时,请考 虑获取一个替换墨盒,以避免可能发生的打印延误。在打印质量变得不可接受之前,没有必要更换墨 盒。 **注意 3** 墨盒中的墨水以多种不同方式用于打印过程,这些使用方式包括让产品和墨盒准备就绪的初始化过程,还包括确保打印喷头清洁和墨水顺利流动的打印头维护过程。此外,当墨盒用完后,墨盒中还会残留一些墨水。有关更多信息,请参阅 <u>www.hp.com/go/inkusage</u>。

#### 从 HP Photosmart 软件检查墨水量

- 1. 在 HP 解决方案中心中,单击"设置",指向"打印设置",然后单击"打印机工具箱"。
  - ② 注意 也可以从"打印属性"对话框中打开"打印机工具箱"。在"打印属性"对话框中,单击"功能"选项卡,然后单击"打印机维护"按钮。

显示"打印机工具箱"。

 单击"估计墨水量"选项卡。 显示墨盒的估计墨水量。

#### 相关主题

• 位于第 20 页的"订购墨水耗材"

### 关于使用墨盒的提示

借助下列提示使用墨盒:

- 针对您的打印机使用相应的墨盒。兼容墨盒的列表请参阅墨盒附近的图文标签。或者,查看软件的"打印机工具框"。
- 要安装墨盒,请检查确认每个墨盒上的保护性塑料带都已去掉。当胶带遮盖住墨盒触点时,打印机 将无法检测到已经安装的墨盒。
- 将墨盒装入相应的插槽中。 使每个墨盒的颜色和图标与每个插槽的颜色和图标相对应。 确保两个墨 盒均推入就位。
- 请使用 HP 原装墨盒。 HP 原装墨盒设计用于 HP 打印机并进行了测试,可帮助您重复获得优质打印 效果。
- 使用墨水备份模式可仅用一个墨盒打印。从墨盒托架中取出某个墨盒时,墨水备份模式将会启动。
   在墨水备份模式下,本打印机只能从计算机打印作业。
- 收到墨水量不足的警告消息时,应考虑更换墨盒。这样可以避免可能出现的打印延迟。如果打印质量可以接受,则不需要更换墨盒。
- 确保打印头干净。按照打印机显示屏上工具菜单中的说明进行操作。或者,查看软件的"打印机工具框"。
- 在装入新的墨盒后,应调整打印机,以获得最佳打印质量。按照打印机显示屏上工具菜单中的说明 进行操作。或者,查看软件的"打印机工具框"。

## 连接性

## 7 连接性

- <u>将 HP Photosmart 添加到网络</u>
- 设置和使用网络打印机的提示:

## 将 HP Photosmart 添加到网络

- <u>WiFi 保护设置 (WPS)</u>
- 带有路由器的无线网络(基础架构网络)
- <u>不带路由器的无线网络(ad hoc 连接)</u>
- 安装软件进行网络连接

### WiFi 保护设置 (WPS)

要使用 WiFi 保护设置 (WPS) 将 HP Photosmart 连接到无线网络, 您需要具备以下条件:

包含启用了 WPS 的无线路由器或访问点的无线 802.11 网络。

具备无线网络支持或网络接口卡 (NIC) 的台式计算机或膝上型电脑。计算机必须连接到要安装 HP Photosmart 的无线网络。

#### 使用 WiFi 保护设置 (WPS) 连接 HP Photosmart

1. 执行以下一项操作:

#### 使用 Push Button (PBC) 方法

- a. 设置无线连接。
   按住"无线设备"按钮不放。
   在启用了 WPS 的路由器或其他网络设备上按下对应按钮。
   此时请按"OK"。
- **b**. 安装软件。

② 注意 产品将启动一个接近二分钟的计时器,在这段时间内,网络设备上的对应按钮必须按下。

#### 使用 PIN 方法

- a. 设置无线连接。 按"无线设备"按钮。 突出显示无线设备设置。此时请按"OK"。 突出显示 WiFi 保护设置。此时请按"OK"。 突出显示 PIN。此时请按"OK"。 设备将显示一个 PIN。 在启用了 WPS 的路由器或其他网络设备上输入 PIN。 此时请按"OK"。
- **b**. 安装软件。

🗊 注意 产品将启动一个接近二分钟的计时器,在这段时间内,在网络设备上必须将 PIN 输入。

2. 查看此主题的动画。

#### 相关主题

- 位于第 26 页的"安装软件进行网络连接"
- 位于第 26 页的"设置和使用网络打印机的提示:"

### 带有路由器的无线网络(基础架构网络)

要将 HP Photosmart 连接到集成无线 WLAN 802.11 网络,则需要以下内容:

包含无线路由器或访问点的无线 802.11 网络。 具备无线网络支持或网络接口卡 (NIC) 的台式计算机或膝上型电脑。计算机必须连接到要安装 HP Photosmart 的无线网络。 宽带 Internet 访问(推荐),如电缆或 DSL。 如果要将 HP Photosmart 连接到可访问 Internet 的无线网络,则 HP 建议您使用应用了"动态主机 配置协议"(DHCP)的无线路由器(接入点或基站)。 网络名称 (SSID)。 WEP 密钥或 WPA 密钥(如果需要的话)。

#### 使用"无线设置向导"连接产品

- 1. 写下您的网络名称 (SSID) 和 WEP 密钥或 WPA 密钥。
- 2. 打开无线广播。
  - **a**.拔下网络电缆。
  - b. 点击"设置"。
  - c. 点击"网络"。
  - d. 点击"无线广播",然后点击"打开"。
- 3. 启动"无线设置向导"。
  - ▲ 点击网络设置向导。
- 4. 连接到无线网络。
  - ▲ 从检测到的网络列表中选择您的网络。
- 5. 按照提示操作。
- 6. 安装软件。
- 7. 查看此主题的动画。

#### 相关主题

- 位于第 26 页的"安装软件进行网络连接"
- 位于第 26 页的"设置和使用网络打印机的提示:"

#### 不带路由器的无线网络(ad hoc 连接)

如果您不想使用无线路由器或访问点将 HP Photosmart 连接到支持无线连接的计算机上,则请使用本 节。

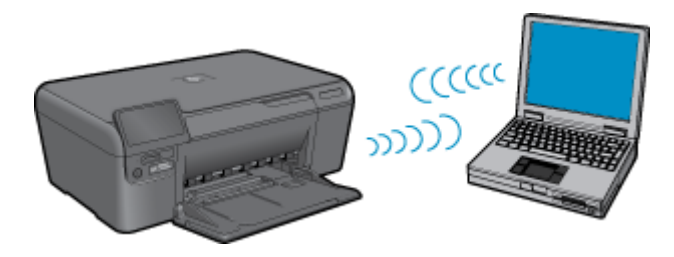

您可以使用两种方法通过专用无线网络连接将 HP Photosmart 连接到您的计算机。 连接完成后,您就可 以安装 HP Photosmart 软件。

打开 HP Photosmart 和计算机上的无线广播。 在您的计算机上连接到网络名称 (SSID) hp (产品型号).(6 位唯一标识符),该网络是由 HP Photosmart 创建的默认专用网络。 该 6 位标识符对每台打印机都是唯一的。

或

- 使用计算机上的 ad hoc 网络配置文件连接到产品。如果您的计算机当前未配置 ad hoc 网络配置文件,请参考计算机操作系统的帮助文件以寻找合适的方法,在您的计算机上创建 ad hoc 配置文件。 在 ad hoc 网络配置文件创建完成后,插入产品随附的安装 CD,然后安装软件。连接到您在计算机 上创建的 ad hoc 网络配置文件。
- ② 注意 如果您的计算机没有无线路由器或者接入点但是安装了无线广播,则可以使用 ad hoc 连接。 但是,与使用无线路由器或接入点的基础设施网络连接相比, ad hoc 连接可能会降低网络的安全级 别和性能。

要通过 ad hoc 连接将 HP Photosmart 连接到 Windows 计算机,该计算机必须具有无线网络适配器和 ad hoc 配置文件。使用以下方法为 Windows Vista 或 Windows XP 计算机创建网络配置文件。

② 注意 产品出厂时即以作为网络名称 (SSID) 的 hp (产品型号) (6 位唯一标识符) 的网络配置文件进行配置。 但是,出于安全和保密目的,HP 建议您按照此处的说明在计算机上创建新的网络配置文件。

#### 创建网络配置文件 (Windows Vista)

- ② 注意 产品出厂时即以作为网络名称 (SSID) 的 hp (产品型号) (6 位唯一标识符) 的网络配置文件进行配置。但是,出于安全和保密目的,HP 建议您按照此处的说明在计算机上创建新的网络配置文件。
- 1. 在"控制面板"中,双击"网络和 Internet",然后双击"网络和共享中心"。
- 2. 在"网络和共享中心"(在左边的"任务"下)中选择"设置连接或网络"。
- 选择连接选项"设置无线专用(计算机到计算机)网络",然后单击"下一步"。阅读有关专用网络的说明和警告,然后单击"下一步"。
- 4. 输入详细信息,包括"网络名称"(您的专用连接的 SSID)、"安全类型"和"安全密钥"。如果 您要保存该网络连接,请选中"保存此网络"。记下 SSID 和安全密钥,供未来参考。单击"下一 步"

5. 继续按提示操作,完成专用网络连接的设置。

#### 创建网络配置文件 (Windows XP)

- 注意 产品出厂时即以作为网络名称 (SSID) 的 hp (产品型号) (6 位唯一标识符) 的网络配置文件进行配置。但是,出于安全和保密目的,HP 建议您按照此处的说明在计算机上创建新的网络配置文件。
- 1. 在"控制面板"中,双击"网络连接"。
- 在"网络连接"窗口中,右键单击"无线网络连接"。如果在弹出式菜单上看到"启用",则选择此 项。否则,如果在该菜单上看到"禁用",则说明无线连接已启用。
- 3. 右键单击"无线网络连接"图标,然后单击"属性"。
- 4. 单击"无线网络"选项卡。
- 5. 选择"使用 Windows 配置我的无线网络设置"复选框。
- 6. 单击"添加",然后执行以下操作:
  - a. 在"网络名称 (SSID)"框中,输入所选择的唯一网络名称。

② 注意 网络名称区分大小写,因此,必须记住任何大写和小写字母。

- b. 如果存在一个"网络身份验证"列表,则选择"打开"。否则,转到下一步。
- c. 在"数据加密"列表中,选择"WEP"。
- d. 确保未选择"自动向我供给密钥"旁的复选框。如果已经选中,则单击该复选框将其清除。

- e. 在"网络密钥"框中,键入刚好有 5 个或刚好有 13 个字母数字 (ASCII) 字符的 WEP 密钥。例如,如果输入 5 个字符,可能输入的是 ABCDE 或 12345。或者,如果输入 13 个字符,可能输入的是 ABCDEF1234567。(12345 和 ABCDE 仅作为实例。从所选中选择一个组合。) 另外,还可以使用 HEX(十六进制)字符来设置 WEP 密钥。对于 40 位加密,十六进制 WEP 密钥必须为 10 个字符,对于 128 位加密,此密钥必须为 26 个字符。
- f. 在"确认网络密钥"框中,键入在上一步中所键入的同一 WEP 密钥。

② 注意 您需要记住大小写字母。如果在产品上输入的 WEP 密钥有误,无线连接将失败。

- g. 准确记录所键入的 WEP 密钥,包括大小写字母。
- h. 选择"这是计算机对计算机 (ad hoc) 网络;未使用无线接入点"复选框。
- i. 单击"确定",关闭"无线网络属性"窗口,然后再次单击"确定"。
- i. 再次单击"确定"关闭"无线网络属性连接"窗口。

#### 相关主题

- 位于第 26 页的"安装软件进行网络连接"
- 位于第 26 页的"设置和使用网络打印机的提示:"

### 安装软件进行网络连接

要在连接到网络的计算机上安装 HP Photosmart 软件,请参阅本节。安装该软件前,请确保已经将 HP Photosmart 连接到网络。如果 HP Photosmart 尚未连接到网络,请在安装软件时按照屏幕上的说明将 产品连接到网络。

İ 注意 1 如果您的电脑连接有多个网络驱动器,请首先确保电脑与这些驱动器正处于连接状态,然后 再安装打印机软件。否则,HP Photosmart 软件安装程序可能尝试使用一个保留的驱动器盘符,这 样,您将不能访问计算机上的该网络驱动器。

注意 2 根据您的操作系统、可用空间量以及计算机的处理器速度,安装时间的范围可为 20 到 45 分 钟。

#### 在网络计算机上安装 Windows HP Photosmart 软件

- 1. 退出正在计算机上运行的所有应用程序。
- 2. 将产品随附的 Windows CD 插入计算机的 CD-ROM 驱动器中,并按照屏幕说明执行操作。
- 如果显示有关防火墙的对话框,请按照说明执行操作。如果看到防火墙弹出消息,则必须始终接受或 允许弹出消息。
- **4.** 在"连接类型"屏幕上,选择相应选项,然后单击"下一步"。 当安装程序搜索网络上的产品时,会出现"正在搜索"屏幕。
- 在"找到打印机"屏幕上,确认打印机的描述是正确的。 如果在网络中找到多台打印机,同样会出现"找到打印机"屏幕。选择您要连接的产品。
- 请按照提示安装软件。
   完成软件安装后,就可以使用产品。
- 7. 要测试网络连接,请转至您的计算机,并打印产品的自检报告。

## 设置和使用网络打印机的提示:

根据以下提示设置和使用网络打印机:

- 设置无线网络打印机时,要确保无线路由器或接入点的电源已开启。打印机将搜索无线路由器,然 后在显示屏上列出检测到的网络名称。
- 输入 WEP 或 WPA 密钥时,用左下方的更改模式旁的按钮在 Alpha 小键盘、数字小键盘和符号小键 盘之间切换。

- 要确认无线连接,请检查显示屏上无线设置菜单中的无线广播指示灯。如果指示灯熄灭,选择启用
   无线连接启用无线连接。它还会显示打印机的 IP 地址。
- 如果您的计算机连接到虚拟专用网 (VPN), 需要断开和它的连接, 才能访问网络上的任何其他设备, 包括打印机。
- 了解如何查找您的我那个罗安全设置。 单击此处可在线了解更多信息。
- 了解"网络诊断实用程序"和其他故障诊断提示。单击此处可在线了解更多信息。
- 了解如何从 USB 切换到无线连接。 <u>单击此处可在线了解更多信息。</u>
- 了解在安装打印机时如何使用防火墙和防病毒程序。 单击此处可在线了解更多信息。

## 8 纸张概述

## 放入介质

1. 执行以下一项操作:

#### 放入较小尺寸的纸张

**a**. 放下纸盒。

向外滑动纸张宽度导板。

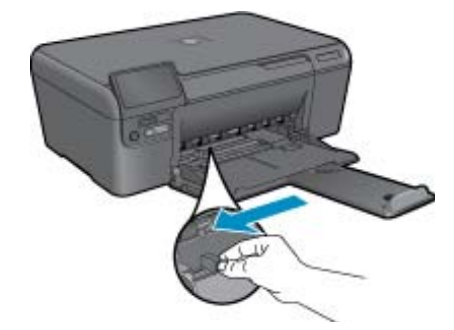

- **b**. 放入纸张。
  - 将一叠照片纸短边朝前,打印面朝下放入照片纸盒。

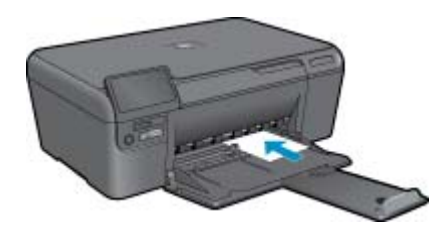

将纸张向前推,直到不能移动时为止。

② 注意 如果使用的照片纸上有孔,则在放入照片纸时,将有孔的一边朝向您。

向内滑动纸张宽度导板,直至其紧靠纸张边缘。

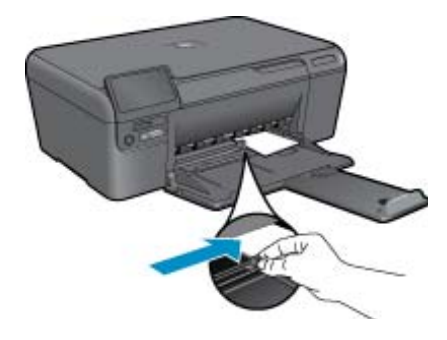

#### 放入标准尺寸的纸张

**a**. 放下纸盒。

向外滑动纸张宽度导板。

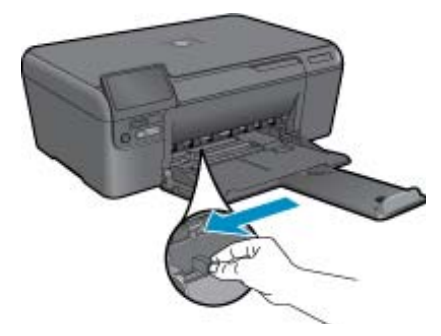

**b**. 放入纸张。

将一叠照片纸短边朝前,打印面朝下放入照片纸盒。

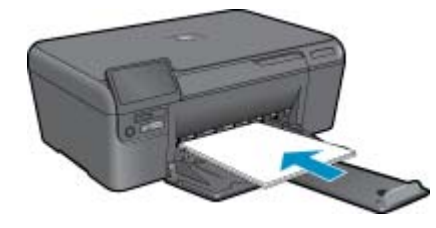

将纸张向前推,直到不能移动时为止。 向内滑动纸张宽度导板,直至其紧靠纸张边缘。

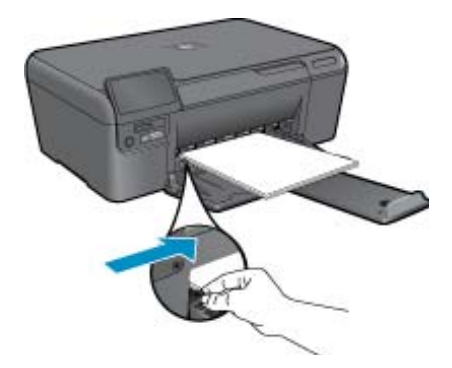

2. 查看此主题的动画。

## 9 HP 支持

- <u>电话支持期</u>
- <u>致电</u>
- 额外保修选项
- 从后检修门清除卡纸

## 电话支持期

北美、亚太和拉丁美洲(包括墨西哥)地区的用户可享受一年的电话支持服务。要确定欧洲、中东和非 洲地区的电话支持期,请转到 <u>HP.com/support</u>。您需要支付电话公司的标准电话费。

### 致电

致电 HP 支持时,您应位于计算机和产品附近。并且请准备提供下列信息:

- 产品名称 (HP Photosmart Ink Adv K510)
- 序列号(位于产品的后部或底部)
- 发生故障时所显示的信息
- 回答以下问题:
  - 以前出现过此情况吗?
  - 能否使之再现?
  - 。 在出现此情况前,是否在计算机上添加了新硬件或软件?
  - 。 之前是否发生其他情况(例如, 雷暴、是否移动了产品等)?

有关支持电话号码列表,请访问 HP.com/support。

### 额外保修选项

支付额外费用还可获得 HP Photosmart 延伸服务计划。访问 <u>HP.com/support</u>,选择您的国家/地区和语 言,然后浏览服务和保修区域,了解有关扩展服务计划的信息。

## 从后检修门清除卡纸

#### 从后检修门清除卡纸

- 1. 关闭产品。
- 2. 取下后盖。

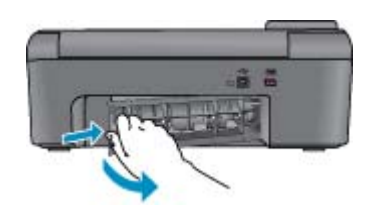

3. 取出卡纸。

4. 重新装上后盖。

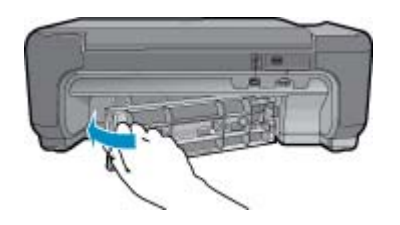

- 5. 开启产品。
- 6. 再次尝试打印。

# 10 技术信息

本节提供了有关 HP Photosmart 的技术规格以及国际规范信息。

有关其他规格,请参阅 HP Photosmart 随附的印刷文档。

本节包含以下主题:

- <u>通知</u>
- <u>技术规格</u>
- 环保产品管理计划
- <u>规范声明</u>
- 无线规范声明

### 通知

```
Hewlett-Packard 公司通知
本文格所含信息於有更改,能不另行通知。
保留所有权利。 未经 Hewlett-Packard 公司事先书面许可,严禁复制、改编或翻译本文档,除非版权法许可。HP 产品和服务的唯一保证在该产
启或服务附带的明示保修声明中列出。本文档所创含的任何信息都不应理解为附加保证。对于本文符所含任何技术、编辑错误或遗漏,HP 不承
担任何责任。
版权所有 © 2009 Hewlett-Packard Development Company, LP.。
Microsoft, Windows XP 和 Windows Vista 是 Microsoft Corporation 在美国的注册商杯。
Windows 7 是 Microsoft Corporation 在美国利点或其绘图家(地区)的注册商杯或简杯。
Lintel 和Pentium 是 Intel Corporation 或其在美国和其绘图家(地区)的注册商杯或目标。
```

## 技术规格

本节提供 HP Photosmart 的技术规格。有关产品的完整规格,请参阅 <u>HP.com/support</u> 中的产品数据表。

#### 系统要求

可以在自述文件中找到软件和系统要求。

有关今后操作系统发布和支持的信息,请访问 HP 在线支持网站: HP.com/support。

#### 环境规格

- 推荐的工作温度范围: 15 °C 到 32 °C (59 °F 到 90 °F)
- 允许的工作温度范围: 5 °C 到 40 °C (41 °F 到 104 °F)
- 湿度: 20% 到 80% RH 无冷凝(推荐); 28 °C 最高露点
- 不工作(存储)时的温度范围: -25 °C 到 60 °C (13 °F 到 140 °F)
- 在电磁场强的区域, HP Photosmart 的打印结果可能会稍微变形
- HP 建议使用长度不超过 3 米的 USB 电缆,以便将因潜在电磁场所导致的注入噪声降至最低

#### 纸张规格

| <b>类型</b>               | 纸张重量                       | 纸盒             |
|-------------------------|----------------------------|----------------|
|                         | 20 至 24 磅(75 至 90 克 / 平方米) | 最多 80 张(20 磅纸) |
| Legal 纸                 | 20 至 24 磅(75 至 90 克 / 平方米) | 最多 80 张(20 磅纸) |
| 索引卡                     | 索引卡最重 110 磅(200 克 / 平方米)   | 最多 30 张        |
| Hagaki 卡                | 索引卡最重 110 磅(200 克 / 平方米)   | 最多 40 张        |
| 信封                      | 20 至 24 磅(75 至 90 克 / 平方米) | 最多 10 张        |
| 5 x 7 英寸(13 x 18 厘米)照片纸 | 145 磅<br>(236 克 / 平方米)     | 最多 30 张        |
| 4 x 6 英寸(10 x 15 厘米)照片纸 | 145 磅                      | 最多 30 张        |

\* 最大容量。

② 注意 有关支持介质尺寸的完整列表,请参阅打印机驱动程序。

#### 打印规格

- 打印速度取决于文档的复杂程度。
- 全景打印
- 方法:按需热敏喷墨
- 语言: PCL3 GUI

#### 扫描规格

- 带有图像编辑器
- Twain 兼容的软件接口
- 解决方案:最高 2400 x 1200 光学 ppi; 19200 增强 ppi (软件)
   有关 ppi 分辨率的详细信息,请参阅扫描仪软件。
- 颜色: 48 位彩色, 8 位灰度(256 级灰度)
- 玻璃板的最大扫描尺寸: 21.6 x 29.7 厘米

#### 复印规格

- 数字图像处理
- 最大份数因产品型号而异
- 复印速度因型号和文档的复杂程度而异

#### 打印分辨率

要查找有关打印机分辨率的信息,请参见打印机软件。

#### 墨盒产能

有关墨盒估计产能的详细信息,请访问 <u>www.hp.com/go/learnaboutsupplies</u>。

## 环保产品管理计划

Hewlett-Packard 致力于提供优质的环保产品。本产品在设计时已考虑到了回收利用。在确保功能性和可 靠性的同时,尽可能减少各种材料的使用数量。不同的材料经特殊设计,易于分离。紧固件和其他连接 设备易于查找和存取,只需使用常用工具即可方便地拆卸。为了进行高效拆卸和维修,设计了高优先级 部件,使操作更加简便。

详细信息,请访问 HP 的 Commitment to the Environment 网站,网址为:

www.hp.com/hpinfo/globalcitizenship/environment/index.html

本节包含以下主题:

- <u>环保提示</u>
- <u>用纸</u>
- <u>塑料制品</u>
- 材料安全数据页
- <u>回收计划</u>
- <u>功率</u>
- <u>HP 喷墨耗材回收计划</u>

- <u>功率</u>
- Disposal of waste equipment by users in private households in the European Union
- <u>化学物质</u>
- Toxic and hazardous substance table

#### 环保提示

HP 致力于帮助客户减少其对环境的影响。HP 提供了以下环保提示帮助您重点关注如何评估和减少您的 打印选择的影响。除了此产品中的指定功能,请访问"HP 环保解决方案"网站获取更多关于 HP 环保措 施的信息。

www.hp.com/hpinfo/globalcitizenship/environment/

#### 您产品的环保功能

- **智能 Web 打印**: HP 智能 Web 打印界面包含一个"剪贴簿"和"编辑簿"窗口,您可以在其中储存、组织或打印从网页中收集的剪辑。
- **能源节约信息**:如要确定本产品是否符合 ENERGY STAR□ 标准要求,请参阅 位于第 36 页的"功率"。
- **回收材料**:有关 HP 产品的更多回收信息,请访问: www.hp.com/hpinfo/globalcitizenship/environment/recycle/

#### 用纸

本产品适合使用符合 DIN 19309 和 EN 12281: 2002 标准的再生纸。

#### 塑料制品

依据国际标准,凡超过 25 克的塑料零件上都有标记,便于在产品寿命终止时识别可回收的塑料。

#### 材料安全数据页

可以从 HP 网站获得材料安全数据页 (MSDS):

www.hp.com/go/msds

#### 回收计划

HP 在许多国家和地区提供了越来越多的产品回收和循环使用计划,并与世界各地的大型电子回收中心结成伙伴关系。HP 通过再次销售某些最受欢迎的产品来节约资源。有关 HP 产品的回收信息,请访问:

www.hp.com/hpinfo/globalcitizenship/environment/recycle/

#### 功率

标有 ENERGY STAR®(能源之星)徽标的 Hewlett-Packard 打印和成像设备符合美国环保署 ENERGY STAR(能源之星)成像设备的规范。 以下标记将出现在符合 ENERGY STAR(能源之星)规范的成像 产品上:

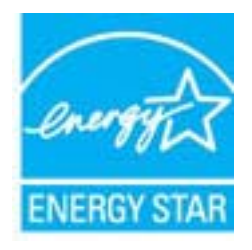

其他符合 ENERGY STAR(能源之星)规范的成像产品型号信息列在:<u>www.hp.com/go/energystar</u>

#### HP 喷墨耗材回收计划

HP 致力于保护环境。许多国家或地区都实行了 HP 喷墨耗材回收计划,您可以免费回收已使用的墨盒。 详细信息,请访问下面的网站:

www.hp.com/hpinfo/globalcitizenship/environment/recycle/

#### 功率

在 Sleep 模式中,能耗大大降低,从而节省了自然资源,并降低了经济成本,而不会影响本产品的卓越 性能。如要确定本产品是否符合 ENERGY STAR<sup>®</sup> 标准要求,请参阅产品数据表或规格表。<u>www.hp.com/</u> <u>go/energystar</u> 中也列出了合格的产品。

#### Disposal of waste equipment by users in private households in the European Union

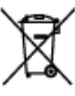

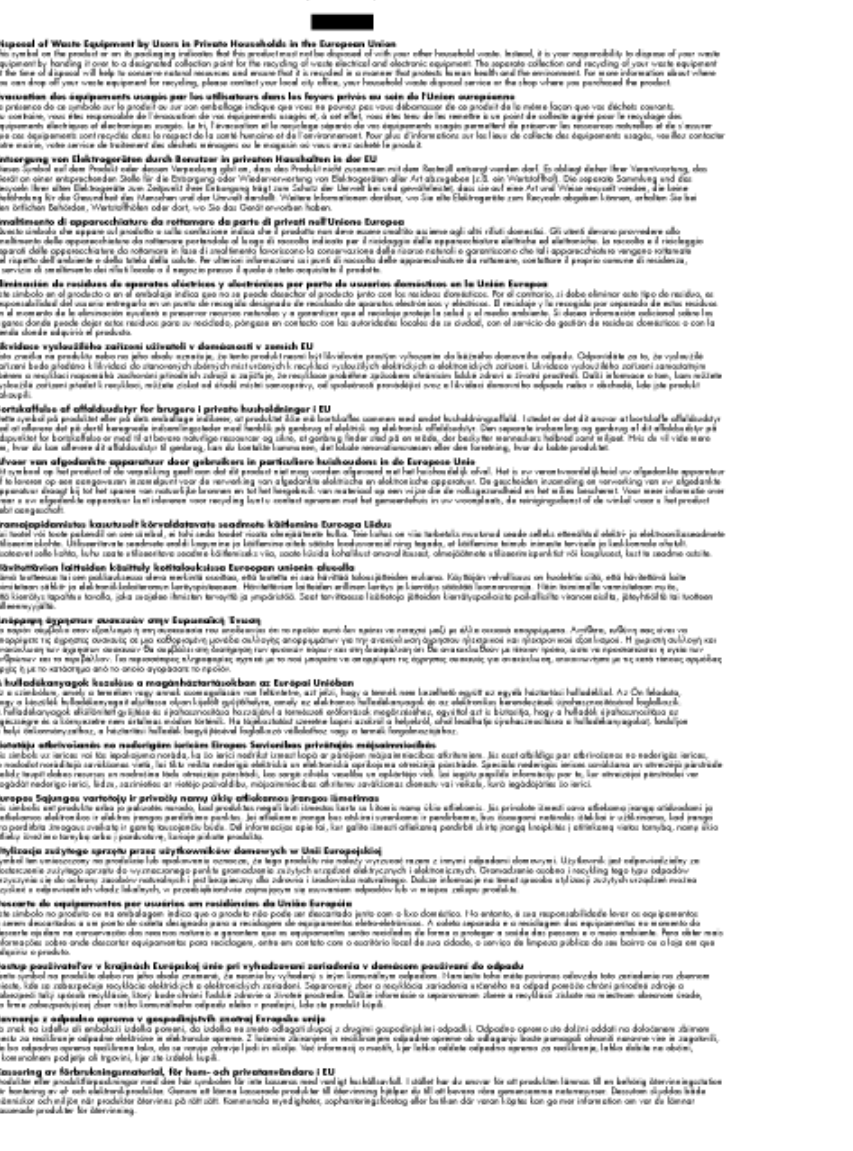

Svendoo

#### 化学物质

HP 会根据需要为用户提供有关产品中所含化学物质的信息,以遵从法律要求,如 REACH(**欧洲议会和** 欧盟理事会法规 (EC) 第 1907/2006 号)。可从以下网站查找有关此产品的化学物质信息报告: www.hp.com/go/reach。

#### Toxic and hazardous substance table

|           |   |   | 有毒有害物 | 质和元素 |      |       |
|-----------|---|---|-------|------|------|-------|
| 专行组址      | 给 | 隶 | 領     | 六价铬  | 多溴联苯 | 多溴联苯醌 |
| \$売和托盘*   | 0 | 0 | 0     | 0    | 0    | 0     |
| 4.续*      | 0 | 0 | 0     | 0    | 0    | 0     |
| 印刷电路板*    | X | 0 | 0     | 0    | 0    | 0     |
| 丁印系统*     | X | 0 | 0     | 0    | 0    | 0     |
| 1.示器・     | X | 0 | 0     | 0    | 0    | 0     |
| 8墨打印机墨盒*  | 0 | Ö | Ö     | 0    | 0    | 0     |
| 医动光盘*     | X | Ö | 0     | 0    | 0    | 0     |
| 3.播仪*     | X | X | 0     | 0    | 0    | 0     |
| 网络配件*     | X | 0 | 0     | 0    | 0    | 0     |
| 电油板*      | X | 0 | 0     | 0    | 0    | 0     |
| 自动双面打印系统* | 0 | 0 | 0     | 0    | 0    | 0     |
| 1部电源*     | X | 0 | 0     | 0    | 0    | 0     |

### 规范声明

HP Photosmart 符合您的国家(地区)的产品规范要求。

本节包含以下主题:

- <u>标准型号</u>
- FCC statement
- VCCI (Class B) compliance statement for users in Japan
- Notice to users in Japan about the power cord
- Notice to users in Korea
- HP Photosmart Ink Adv K510 declaration of conformity
- European Union Regulatory Notice

#### 标准型号

为了便于识别,为产品指定了一个"标准型号"。本产品的标准型号为 SNPRH-0901。不要将此标准型 号与产品的市场名称(如 HP Photosmart Ink Adv K510 等)或产品编号(如 CQ796A 等)相混淆。

#### FCC statement

The United States Federal Communications Commission (in 47 CFR 15.105) has specified that the following notice be brought to the attention of users of this product.

This equipment has been tested and found to comply with the limits for a Class B digital device, pursuant to Part 15 of the FCC Rules. These limits are designed to provide reasonable protection against harmful interference in a residential installation. This equipment generates, uses and can radiate radio frequency energy and, if not installed and used in accordance with the instructions, may cause harmful interference to radio communications. However, there is no guarantee that interference will not occur in a particular installation. If this equipment does cause harmful interference to radio or television reception, which can be determined by turning the equipment off and on, the user is encouraged to try to correct the interference by one or more of the following measures:

- Reorient the receiving antenna.
- · Increase the separation between the equipment and the receiver.
- Connect the equipment into an outlet on a circuit different from that to which the receiver is connected.
- Consult the dealer or an experienced radio/TV technician for help.
- For further information, contact:

Manager of Corporate Product Regulations Hewlett-Packard Company 3000 Hanover Street Palo Alto, Ca 94304 (650) 857-1501

#### Modifications (part 15.21)

The FCC requires the user to be notified that any changes or modifications made to this device that are not expressly approved by HP may void the user's authority to operate the equipment.

This device complies with Part 15 of the FCC Rules. Operation is subject to the following two conditions: (1) this device may not cause harmful interference, and (2) this device must accept any interference received, including interference that may cause undesired operation.

#### VCCI (Class B) compliance statement for users in Japan

この装置は、クラスB情報技術装置です。この装置は、家庭環境で使用することを目的として いますが、この装置がラジオやテレビジョン受信機に近接して使用されると、受信障害を引き 起こすことがあります。取扱説明書に従って正しい取り扱いをして下さい。

VCCI-B

#### Notice to users in Japan about the power cord

製品には、同梱された電源コードをお使い下さい。 同梱された電源コードは、他の製品では使用出来ません。

#### Notice to users in Korea

### HP Photosmart Ink Adv K510 declaration of conformity

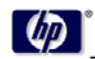

Power Adapter:

DECLARATION OF CONFORMITY according to ISO/IEC 17050-1 and EN 17050

DoC #: SNPRH-0901 Rev B DoC #: SNPRH-0901 Rev B Hewlett-Packard Company 20, Jia Feng Rad Waigaaqiaa Free Trade Zone Pudang, Shanghai , PRC 200131

Supplier's Name: Supplier's Address: declares, that the product

Product Name and Model: HP Photosmart D110 series, HP Photosmart Ink Adv K510
Regulatory Model Number <sup>10</sup>
SNPRH0901
Radio Module: SDG08.0892 0957-2269

## Product Options: All conforms to the following Product Specifications and Regulati EMC: CISPR 22: 2005 / EN 55022: 2006 Class & EN 55024:1998 + A1:2001 + A2:2003 EN 41000-3-3:1995+A1:2001+A2:2005 FCC CFR 47 Part 15 Class & / ICE5-003,Issue 4 Class &

Safety: EN 60950-1:2001+A11:2004 / IEC 60950-1:2001 EN 60825-1 1994+A1:2002+A2:2001 IEC 62311:2007 / EN 62311:2008

Telecom: EN 300 328 V1.7.1:2006 EN 301 489-1 V1.8.1:2008 / EN 301 489-17 V1.3.2:2008

Energy Use: Regulation (EC) No. 1275/2008 ENRERY STARE Couldited Imaging Equipment Operational Made (OM) Test Procedure Regulation (EC) No. 278/2009 Test Method for Calculating the Energy Efficiency of Single-Vallage External Ac/Dc and Ac/Ac Power Supplies Test Method for Calculating the Energy Efficiency of Single-Vallage External Ac/Dc and Ac/Ac Power Supplies Test Method for Calculating the Energy Efficiency of Single-Vallage External Ac/Dc and Ac/Ac Power Supplies

This device complies with part 15 of the FCC Rules. Operation is subject to the following two conditions: (1) This device may not cause harmful interference, and (2) this device must accept any interference received, including interference that may cause undexied operation. The product how Voltage Directive 2004/95/FC, the EAC Directive 2004/103/FCC, the EAP Directive 2005/25/FC and the RATE Directive 97/SFC and earnishing American accordingly. In addition it complies with the receive Directive 2002/96/FC and the RATE Directive 2002/95/FC.

Additional Informations
1) This product is assigned a Regulatory Model Number which stays with the regulatory aspects of the
design. The Regulatory Model Number is the main product identifier in the regulatory documentation and
test reports, this number should not be confused with the marketing name or the product numbers.

#### 21<sup>th</sup> Jan 2010

Hu linta ICS Product Hardware Quality Engineering Manager

Local contact for regulatory topics only: EMEA: Hewlett-Packard GmbH, HQ-TRE, Herrenberger Strasse 140, 71034 Boeblingen, Germany U.S.: Hewlett-Packard, 3000 Hanover St., Palo Alto 94304, U.S.A. 650:857-1501

www.hp.com/go/certificates

#### **European Union Regulatory Notice**

#### European Union Regulatory Notice

Products bearing the CE marking comply with the following EU Directives:

- Low Voltage Directive 2006/95/EC
- EMC Directive 2004/108/EC
- EuP Directive 2005/32/EC

CE compliance of this product is valid only if powered with the correct CE-marked AC adapter provided by HP.

If this product has telecommunications functionality, it also complies with the essential requirements of the following EU Directive:

R&TTE Directive 1999/5/EC

Compliance with these directives implies conformity to harmonized European standards (European Norms) that are listed in the EU Declaration of Conformity issued by HP for this product or product family. This compliance is indicated by one of the following conformity markings placed on the product.

The following CE marking is valid for non-telecommunications products and for EU harmonized telecommunication products, such as wired fax, and wireless Bluetooth.

# CE

The following CE marking is valid for EU non-harmonized telecommunications products, such as wireless LAN.

# €

The wireless telecommunications functionality of this product may be used in the following EU and EFTA countries:

Austria, Belgium, Bulgaria, Cyprus, Czech Republic, Denmark, Estonia, Finland, France, Germany, Greece, Hungary, Iceland, Ireland, Italy, Latvia, Liechtenstein, Lithuania, Luxembourg, Malta, Netherlands, Norway, Poland, Portugal, Slovak Republic, Romania, Slovenia, Spain, Sweden, Switzerland, and United Kingdom.

## 无线规范声明

本节包含下列有关无线产品的规范信息。

- Exposure to radio frequency radiation
- Notice to users in Brazil
- Notice to users in Canada
- Notice to users in Taiwan
- European Union Notice

#### Exposure to radio frequency radiation

#### Exposure to radio frequency radiation

**Caution** The radiated output power of this device is far below the FCC radio frequency exposure limits. Nevertheless, the device shall be used in such a manner that the potential for human contact during normal operation is minimized. This product and any attached external antenna, if supported, shall be placed in such a manner to minimize the potential for human contact during normal operation. In order to avoid the possibility of exceeding the FCC radio frequency exposure limits, human proximity to the antenna shall not be less than 20 cm (8 inches) during normal operation.

#### Notice to users in Brazil

#### Aviso aos usuários no Brasil

Este equipamento opera em caráter secundário, isto é, não tem direito à proteção contra interferência prejudicial, mesmo de estações do mesmo tipo, e não pode causar interferência a sistemas operando em caráter primário. (Res.ANATEL 282/2001).

#### Notice to users in Canada

#### Notice to users in Canada/Note à l'attention des utilisateurs canadiens

For Indoor Use. This digital apparatus does not exceed the Class B limits for radio noise emissions from the digital apparatus set out in the Radio Interference Regulations of the Canadian Department of Communications. The internal wireless radio complies with RSS 210 and RSS GEN of Industry Canada.

Utiliser à l'intérieur. Le présent appareil numérique n'émet pas de bruit radioélectrique dépassant les limites applicables aux appareils numériques de la classe B prescrites dans le Règlement sur le brouillage radioélectrique édicté par le ministère des Communications du Canada. Le composant RF interne est conforme a la norme RSS-210 and RSS GEN d'Industrie Canada.

#### Notice to users in Taiwan

#### 低功率電波輻射性電機管理辦法

#### 第十二條

經型式認證合格之低功率射頻電機,非經許可,公司、商號或使用者均不得擅自變更類 率、加大功率或變更設計之特性及功能。

第十四條

低功率射頻電機之使用不得影響飛航安全及干擾合法通信;經發現有干擾現象時,應立 即停用,並改善至無干擾時方得繼續使用。

前項合法通信,指依電信法規定作業之無線電通信。低功率射頻電機須忍受合法通信或 工業、科學及醫藥用電波輻射性電機設備之干擾。

#### **European Union Notice**

#### **European Union Regulatory Notice**

Products bearing the CE marking comply with the following EU Directives:

- Low Voltage Directive 2006/95/EC
- EMC Directive 2004/108/EC

CE compliance of this product is valid only if powered with the correct CE-marked AC adapter provided by HP.

If this product has telecommunications functionality, it also complies with the essential requirements of the following EU Directive:

R&TTE Directive 1999/5/EC

Compliance with these directives implies conformity to harmonized European standards (European Norms) that are listed in the EU Declaration of Conformity issued by HP for this product or product family. This compliance is indicated by the following conformity marking placed on the product.

# €€

The wireless telecommunications functionality of this product may be used in the following EU and EFTA countries:

Austria, Belgium, Bulgaria, Cyprus, Czech Republic, Denmark, Estonia, Finland, France, Germany, Greece, Hungary, Iceland, Ireland, Italy, Latvia, Liechtenstein, Lithuania, Luxembourg, Malta, Netherlands, Norway, Poland, Portugal, Romania, Slovak Republic, Slovenia, Spain, Sweden, Switzerland and United Kingdom.

#### Products with 2.4-GHz wireless LAN devices

#### France

For 2.4 GHz Wireless LAN operation of this product certain restrictions apply: This product may be used indoor for the entire 2400-2483.5 MHz frequency band (channels 1-13). For outdoor use, only 2400-2454 MHz frequency band (channels 1-9) may be used. For the latest requirements, see http://www.art-telecom.fr.

#### Italy

License required for use. Verify with your dealer or directly with the General Direction for Frequency Planning and Management (Direzione Generale Planificazione e Gestione Frequenze).

## 索引

#### 符号/编号

10 x 15 厘米照片纸 技术规格 33

#### A

安全性 网络, WEP 密钥 26 网络, WEP 密钥 26 疑难排解 26 按钮, 控制面板 6

#### В

标签 技术规格 33

#### D

打印 打印规格 34 使用一个墨盒 20 担保 31 电话支持期 支持期 31

#### F

复印 复印规格 34

#### G

规范声明 标准型号 37 无线声明 40

#### Н

环境 环保产品管理计划 34 环境规格 33 回收 墨盒 36

#### J

技术信息 打印规格 34 复印规格 34 环境规格 33 扫描规格 34 系统要求 33 纸张规格 33 加密 WEP 密钥 26 接口卡 23,24

#### Κ

客户支持 担保 31 控制面板 按钮 6 功能 6

#### L

legal 纸 技术规格 33 letter 纸 技术规格 33

#### Μ

墨水备份模式 20

#### S 扫描

扫描 扫描规格 34

#### Т

投影胶片 技术规格 33

#### W

WEP 密钥, 设置 26 网络 安全性 26 接口卡 23, 24

#### Х

系统要求 33 信封 技术规格 33

#### Ζ

找到打印机屏幕, Windows 26 照片纸 技术规格 33 纸张 技术规格 33